# FILING FFVP CLAIMS IN MARS

#### September 2017

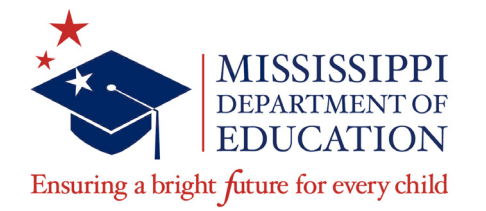

#### **Mary Burks**

Division Director II mburks@mdek12.org The Fresh Fruit and Vegetable Program (FFVP) provides all children in participating schools with a variety of free fresh fruits and vegetables during the school day. It is an effective and creative way of introducing fresh fruits and vegetables as healthy snack options. The FFVP shows children that fresh fruits and vegetables are healthy and tasty alternatives to snacks high in fat, sugar, or salt. Providing a nutrition education component while serving fresh fruits and vegetables is the ideal way to introduce and reinforce good eating habits.

Before filing a FFVP claim in MARS you will need to compile the following:

- All invoices and delivery receipts for the claim period, and verify each is matching by site. (This done so that you know the company credited the invoices for products returned by the managers)
- Payroll documentation by site and the number of hours employees work for the month and salary scale for each employee

After you have organized your invoices and payroll documentation you are ready to enter your claim in MARS.

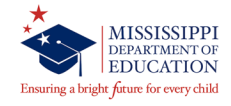

# **Entering a Claim**

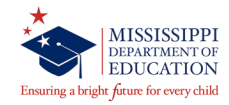

The way an Organization submits reimbursement for the FFVP is similar to other Child Nutrition Programs. Organization submit a monthly claim and are reimbursed by the State agency for purchases of fresh fruits and fresh vegetables served free to children during the school day.

At the time claims are submitted, the system checks the information provided to ensure they meet the requirements governing reimbursement claim eligibility and approval.

The following slides walk through the claims process.

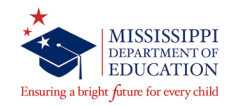

# **Claims Menu**

1. Select *School Nutrition Programs* from the Programs list screen

| School Nutrition Progra                                | MISSISSIPPI<br>DEPARTMENT OF<br>DELCATION |
|--------------------------------------------------------|-------------------------------------------|
| Applications Claims Compliance Reports Security Search | Programs   Year   Help   Log Out          |
| Programs                                               |                                           |
| Scriool<br>Nutrition<br>Programs                       |                                           |
| Program                                                |                                           |

#### 2. Then select <u>Claims</u> from the menu bar at the top of the screen

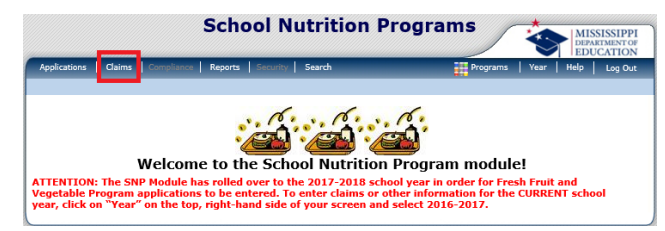

3. Click <u>Claim – FFVP</u> on the *Claims* menu. This opens the *Claim* Year Summary screen for your organization.

| Claims >        |                                               | School Year: 2017 - 2018 |
|-----------------|-----------------------------------------------|--------------------------|
| Item            | Description                                   |                          |
| Claim - SNP     | School Nutrition Program Claims               |                          |
| Claim - SSO     | Seamless Summer Option Claims                 |                          |
| Claim - FFVP    | Fresh Fruit and Vegetable Program Claims      |                          |
| Claim Rates     | View current claim rates                      |                          |
| Payment Summary | Summary of payments made to this Organization |                          |

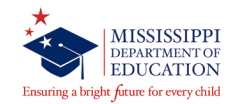

# **Claim Entry**

The Claim Entry function is used to enter, modify, and view claims. Claim information is entered per site.

| Claims > 0                                                                  | Claim Year at a Glance - FFVP >                                                                                     |                          |                     | Schoo          | l Year: 2017 - 201   |
|-----------------------------------------------------------------------------|----------------------------------------------------------------------------------------------------|--------------------------|---------------------|----------------|----------------------|
|                                                                             | 2017 - 2018 Fresh                                                                                                   | Fruit and Vegetable Clai | m Year Summ         | ary            |                      |
| 0001<br>CARATI<br>DBA:<br>40 East St<br>Crete, MS<br>Type of A<br>Type of S | Status: Active<br>E SCHOOL DIST<br>areet<br>30000-0000<br>gency: Educational Institution<br>NP Organization: Public | -                        |                     |                |                      |
| Claim<br>Month                                                              | Adj<br>Number                                                                                                    | Claim D<br>Status Rec    | ate l<br>eived Pro  | Date           | Earned<br>Amount     |
| Jul 2017                                                                    |                                                                                                    |                          |                     |                | \$0.00               |
| Aug 2017                                                                    | 7                                                                                                    |                          |                     |                | \$0.00               |
| Sep 2017                                                                    | 7                                                                                                    |                          |                     |                | \$0.00               |
| Oct 2017                                                                    |                                                                                                    |                          |                     |                | \$0.00               |
| lov 2017                                                                    | 7                                                                                                    |                          |                     |                | \$0.00               |
| Dec 2017                                                                    | 7                                                                                                    |                          |                     |                | \$0.00               |
| an 2018                                                                     |                                                                                                    |                          |                     |                | \$0.00               |
| eb 2018                                                                     |                                                                                                    |                          |                     |                | \$0.00               |
| 4ar 2018                                                                    | 3                                                                                                    |                          |                     |                | \$0.0                |
| pr 2018                                                                     |                                                                                                    |                          |                     |                | \$0.00               |
| 4ay 2018                                                                    | В                                                                                                    |                          |                     |                | \$0.00               |
| un 2018                                                                     |                                                                                                    |                          |                     |                | \$0.00               |
|                                                                             |                                                                                                    |                          | Year to E           | ate Totals     | \$0.00               |
| Grant Su                                                                    | ummary School Year 2017 - 2018                                                                                      | < Back                   |                     |                |                      |
| Site ID                                                                     | Site Name                                                                                                    | Grant<br>Allocated       | FFV & Oper<br>Spent | Admin<br>Spent | Remaining<br>Balance |
| 0001                                                                        | MCANON ELEMENTARY SCHOOL                                                                                            | \$28,011.06              | \$0.00              | \$0.00         | \$28,011.06          |
| 0010                                                                        | NICHOLS MIDDLE SCHOOL                                                                                               | \$29,017.80              | \$0.00              | \$0.00         | \$29,017.80          |
| 004                                                                         | Sorter Middle School                                                                                                | \$20,549.34              | \$0.00              | \$0.00         | \$20,549.34          |
| 0006                                                                        | Jimloe Elementary                                                                                                   | \$28,662.48              | \$0.00              | \$0.00         | \$28,662.48          |
| 0009                                                                        | PEAL ELEMENTARY SCHOOL                                                                                              | \$31,505.04              | \$0.00              | \$0.00         | \$31,505.04          |
| 8000                                                                        | LESCHOL MIDDLE SCHOOL                                                                                               | \$23,806.44              | \$0.00              | \$0.00         | \$23,806.44          |
|                                                                             |                                                                                                    |                          |                     |                |                      |

1. Select the <u>Claim Month</u> for which you would like to submit a claim.

This opens the Claim Month Details screen

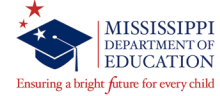

### **Claim Entry – Summary and Site List Screens**

|                                                                                                    | III CE - FEVR &                                           |                                                                                                    |                                                                                                    |                                                                                 | Schoo                                                                      | l Year: 2017 - 201                                                                                       |
|----------------------------------------------------------------------------------------------------|-----------------------------------------------------------|----------------------------------------------------------------------------------------------------|----------------------------------------------------------------------------------------------------|---------------------------------------------------------------------------------|----------------------------------------------------------------------------|----------------------------------------------------------------------------------------------------|
| 2                                                                                                    | 2017 - 2018 Fre                                           | sh Fruit and V                                                                                                    | egetable Clai                                                                                          | m Year Summ                                                                     | ary                                                                        |                                                                                                    |
| 0001 Status: Active<br>CARATE SCHOOL DI<br>DBA:<br>40 East Street<br>Crete, MS 30000-0000<br>Type of Agency: Education<br>Type of SNP Organization:                | IST<br>nal Institution<br>Public                          |                                                                                                    | -                                                                                                    |                                                                                 |                                                                            |                                                                                                    |
| Claim Month: July 201                                                                                                    | 17<br>Adj<br>Number                                       | Date<br>Received                                                                                                    | Date<br>Accepted Pr                                                                                    | Date                                                                            | Earned<br>Amount                                                           | Status                                                                                                   |
|                                                                                                    |                                                           | There are no cla                                                                                                    | ims for this mo                                                                                        | onth.                                                                           |                                                                            |                                                                                                    |
|                                                                                                    |                                                           |                                                                                                    | Tol                                                                                                    | al Earned                                                                       | \$ 0.00                                                                    |                                                                                                    |
|                                                                                                    |                                                           | < Back A                                                                                                    | dd Original Claim                                                                                      |                                                                                 |                                                                            |                                                                                                    |
| Grant Period Details                                                                                                    |                                                           |                                                                                                    |                                                                                                    |                                                                                 |                                                                            |                                                                                                    |
| Grant Period Details<br>Site<br>ID Site Name                                                                                                    |                                                           | Grant<br>Period                                                                                                    | Grant<br>Allocated                                                                                     | FFV & Oper<br>Spent                                                             | Admin<br>Spent                                                             | Remaining<br>Balance                                                                                     |
| Grant Period Details<br>Site<br>ID Site Name<br>0001 MCANON ELEMENT                                                                                                | TARY SCHOOL                                               | Grant<br>Period<br>Jul 2017 -<br>Sep 2017                                                                                                    | Grant<br>Allocated<br>\$4,361.06                                                                       | FFV & Oper<br>Spent<br>\$0.00                                                   | Admin<br>Spent<br>\$0.00                                                   | Remaining<br>Balance<br>\$4,361.06                                                                       |
| Grant Period Details<br>Site Site Name<br>D001 MCANON ELEMENT<br>D010 NICHOLS MIDDLE                                                                               | TARY SCHOOL<br>SCHOOL                                     | Grant<br>Period<br>Jul 2017 -<br>Sep 2017<br>Jul 2017 -<br>Sep 2017                                                                                                    | Grant<br>Allocated<br>\$4,361.06<br>\$4,517.80                                                         | FFV & Oper<br>Spent<br>\$0.00<br>\$0.00                                         | Admin<br>Spent<br>\$0.00<br>\$0.00                                         | Remaining<br>Balance<br>\$4,361.06<br>\$4,517.80                                                         |
| Grant Period Details<br>Site Site Name<br>0001 MCANON ELEMENT<br>0010 NICHOLS MIDDLE<br>0004 Sorter Middle Scho                                                    | TARY SCHOOL<br>SCHOOL<br>ool                              | Grant<br>Period<br>Jul 2017 -<br>Sep 2017<br>Jul 2017 -<br>Sep 2017<br>Jul 2017 -<br>Sep 2017                                                                                                    | Grant<br>Allocated<br>\$4,361.06<br>\$4,517.80<br>\$3,199.34                                           | FFV & Oper<br>Spent<br>\$0.00<br>\$0.00<br>\$0.00                               | Admin<br>Spent<br>\$0.00<br>\$0.00<br>\$0.00                               | Remaining<br>Balance<br>\$4,361.06<br>\$4,517.80<br>\$3,199.34                                           |
| Grant Period Details<br>Site Site Name<br>0001 MCANON ELEMENT<br>0010 NICHOLS MIDDLE<br>0004 Sorter Middle Scho<br>0006 Jimloe Elementary                          | TARY SCHOOL<br>SCHOOL<br>ool                              | Grant<br>Period<br>Jul 2017 -<br>Sep 2017<br>Jul 2017 -<br>Sep 2017<br>Jul 2017 -<br>Sep 2017<br>Jul 2017 -<br>Sep 2017                                                                                               | Grant<br>Allocated<br>\$4,361.06<br>\$4,517.80<br>\$3,199.34<br>\$4,462.48                             | FFV & Oper<br>Spent<br>\$0.00<br>\$0.00<br>\$0.00<br>\$0.00                     | Admin<br>Spent<br>\$0.00<br>\$0.00<br>\$0.00<br>\$0.00                     | Remaining<br>Balance<br>\$4,361.06<br>\$4,517.80<br>\$3,199.34<br>\$4,462.48                             |
| Grant Period Details Site D Site Name O0001 MCANON ELEMENT O0010 NICHOLS MIDDLE O0004 Sorter Middle Scho O0006 Jimloe Elementary O0009 PEAL ELEMENTAR:             | TARY SCHOOL<br>SCHOOL<br>ool<br>y<br>Y SCHOOL             | Grant<br>Period           Jul 2017 -<br>Sep 2017           Jul 2017 -<br>Sep 2017           Jul 2017 -<br>Sep 2017           Jul 2017 -<br>Sep 2017           Jul 2017 -<br>Sep 2017                                  | Grant<br>Allocated<br>\$4,361.06<br>\$4,517.80<br>\$3,199.34<br>\$4,462.48<br>\$4,905.04               | FFV & Oper<br>Spent<br>\$0.00<br>\$0.00<br>\$0.00<br>\$0.00<br>\$0.00           | Admin<br>Spent<br>\$0.00<br>\$0.00<br>\$0.00<br>\$0.00<br>\$0.00           | Remaining<br>Balance<br>\$4,361.06<br>\$4,517.80<br>\$3,199.34<br>\$4,462.48<br>\$4,905.04               |
| Grant Period Details Site Site Name 0001 MCANON ELEMENT 0010 NICHOLS MIDDLE 0004 Sorter Middle Scho 0006 Jimloe Elementary 0009 PEAL ELEMENTAR 0008 LESCHOL MIDDLE | TARY SCHOOL<br>SCHOOL<br>ool<br>y<br>Y SCHOOL<br>: SCHOOL | Grant<br>Period           Jul 2017 -<br>Sep 2017           Jul 2017 -<br>Sep 2017           Jul 2017 -<br>Sep 2017           Jul 2017 -<br>Sep 2017           Jul 2017 -<br>Sep 2017           Jul 2017 -<br>Sep 2017 | Grant<br>Allocated<br>\$4,361.06<br>\$4,517.80<br>\$3,199.34<br>\$4,462.48<br>\$4,905.04<br>\$3,706.44 | FFV & Oper<br>Spent<br>\$0.00<br>\$0.00<br>\$0.00<br>\$0.00<br>\$0.00<br>\$0.00 | Admin<br>Spent<br>\$0.00<br>\$0.00<br>\$0.00<br>\$0.00<br>\$0.00<br>\$0.00 | Remaining<br>Balance<br>\$4,361.06<br>\$4,517.80<br>\$3,199.34<br>\$4,462.48<br>\$4,905.04<br>\$3,706.44 |

2. Select <u>Add Original Claim</u>. This opens the *Fresh Fruit and Vegetable Site Claim for Reimbursement* screen

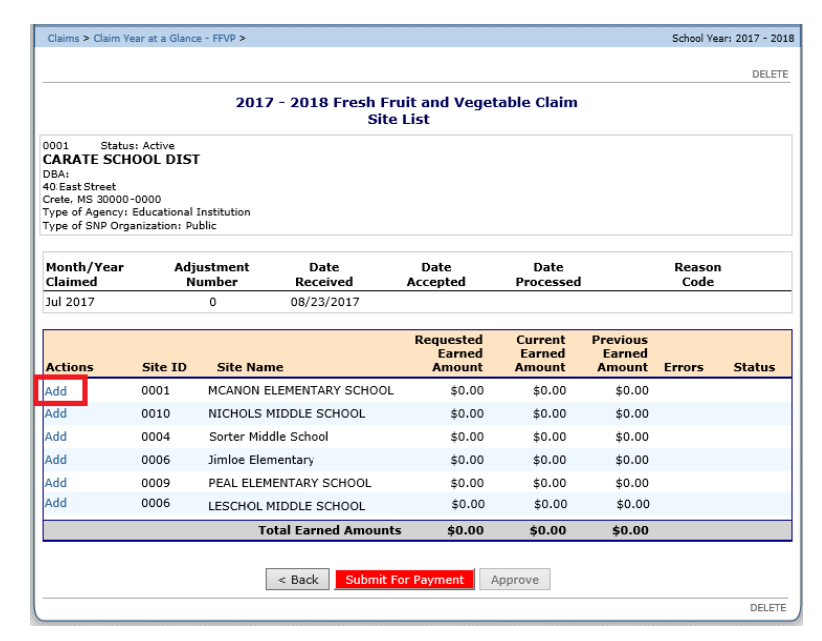

3. Click <u>Add</u> for the school to which you would like to add a claim. This opens the *Site Claim for Reimbursement* screen

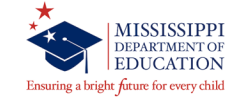

### **Claim Entry – Costs Items Screen**

|                                                                                                    | at a Glance - FFVP >                                                                                                    |                                                                                                 |                                                           |                                                                                                    | School Yes                                                       | ar: 2017 - 2       |
|----------------------------------------------------------------------------------------------------|----------------------------------------------------------------------------------------------------|-------------------------------------------------------------------------------------------------|-----------------------------------------------------------|----------------------------------------------------------------------------------------------------|------------------------------------------------------------------|--------------------|
|                                                                                                    |                                                                                                    |                                                                                                 |                                                           |                                                                                                    | VI                                                               | EW   MODI          |
|                                                                                                    | Fresh Fruit and<br>Fre                                                                                                    | Vegetable Pro<br>sh Fruit and V                                                                 | gram Site Cl<br>egetable Co                               | laim for Reimbu<br>sts Items                                                                                             | rsement                                                          |                    |
| 0001 Status:<br>CARATE SCHO<br>DBA:<br>40.East Street<br>Crete, MS 30000-01<br>Type of Agency: Ec<br>Type of SNP Organ | Active<br>OL DIST<br>000<br>Jucational Institution<br>ization: Public                                                         |                                                                                                 | 0001 St<br>MCANON<br>7 EAST STRI<br>Crete, MS 30          | 0001 Status: Active<br>MCANON ELEMENTARY SCHOOL<br>7 EAST STREET<br>Crete, MS 30000-0000                                 |                                                                  |                    |
| Month/Year<br>Claimed                                                                                                  | Adjustment<br>Number                                                                                                    | Date<br>Received                                                                                | Date<br>Accepted                                          | Date<br>Processed                                                                                                    | Reason<br>Code                                                   | I                  |
| Jul 2017                                                                                                    | 0                                                                                                    | 08/23/2017                                                                                      |                                                           |                                                                                                    |                                                                  |                    |
| Number of D                                                                                                    | avs of Operation for F                                                                                                    | resh Fruit and Veo                                                                              | etable Program i                                          | in this Report Month                                                                                                    |                                                                  |                    |
| 1. Number of D<br>Claim Expendit                                                                                       | ays of Operation for F                                                                                                    | resh Fruit and Vego<br><b>Revi</b> e                                                            | etable Program i<br>wed I                                 | in this Report Month.<br>Requested<br>Expenditures                                                                       | Approved<br>Expenditures                                         | %                  |
| <ol> <li>Number of D</li> <li>Claim Expendit</li> <li>Fresh Fruit a</li> </ol>                                         | ays of Operation for F<br><b>tures</b><br>nd Vegetable Costs                                                                  | resh Fruit and Veg<br><b>Revie</b><br>no itu                                                    | etable Program i<br>ewed I                                | in this Report Month.<br>Requested<br>Expenditures<br>\$0.00                                                             | Approved<br>Expenditures<br>\$0.00                               | %<br>0.00          |
| Number of D     Claim Expendit     Fresh Fruit a     Operational 0                                                     | ays of Operation for F<br>tures<br>nd Vegetable Costs<br>Costs                                                                | resh Fruit and Veg<br>Revie<br>no its<br>no its                                                 | etable Program i<br>ewed I<br>ems<br>ems                  | in this Report Month.<br>Requested<br>Expenditures<br>\$0.00<br>\$0.00                                                   | Approved<br>Expenditures<br>\$0.00<br>\$0.00                     | 9/0<br>0.00        |
| Number of D     Claim Expendit     Fresh Fruit a     Operational (     Administrativ                                   | ays of Operation for F<br>tures<br>nd Vegetable Costs<br>Costs<br>ve Costs                                                    | resh Fruit and Veg<br>Revie<br>no iti<br>no iti<br>no iti<br>no iti                             | etable Program i<br>ewed I<br>ems<br>ems<br>ems           | in this Report Month.<br>Requested<br>Expenditures<br>\$0.00<br>\$0.00<br>\$0.00                                         | Approved<br>Expenditures<br>\$0.00<br>\$0.00<br>\$0.00           | 0.00<br>0.00       |
| Number of D     Claim Expendit     Expendit     Fresh Fruit a     Operational     Administrativ                        | ays of Operation for F<br>tures<br>nd Vegetable Costs<br>Costs<br>ve Costs                                                    | iresh Fruit and Vegi<br>Revie<br>no itu<br>no itu<br>no itu<br>Claim                            | etable Program i<br>ewed I<br>ems<br>ems<br>ems<br>Totals | in this Report Month.<br>Requested<br>Expenditures<br>\$0.00<br>\$0.00<br>\$0.00<br>\$0.00                               | Approved<br>Expenditures<br>\$0.00<br>\$0.00<br>\$0.00           | 0.00<br>0.00       |
| Number of D Claim Expendit Fresh Fruit a Operational ( Administrativ Claim Commen Organization reated By: tcanon or    | ays of Operation for F<br>tures<br>nd Vegetable Costs<br>Costs<br>ve Costs<br>te Costs<br>Comments<br>n: 8/23/2017 1:53:49 PM | riesh Fruit and Vege<br>Revie<br>no its<br>no its<br>no its<br>Claim<br>Modified By: tca<br>Sat | exwed I<br>ems<br>ems<br>ems<br>Totals                    | in this Report Month.<br>Requested<br>Expenditures<br>\$0.00<br>\$0.00<br>\$0.00<br>\$0.00<br>\$0.00<br>\$0.00<br>\$0.00 | Approved<br>Expenditures<br>\$0.00<br>\$0.00<br>\$0.00<br>\$0.00 | 96<br>0.00<br>0.00 |

4. In the <u>Claim Information</u> section, enter the number of days of operation for the month

5. In the <u>Claim Expenditures</u> section, select the expenditure type to be completed (Fresh Fruit and Vegetable Costs, Operational Costs, Administrative Costs). If the site incurred costs during the month in any of these three areas, the information must be entered in MARS.

Selecting one of the three Claim Expenditure types (Fresh Fruit and Vegetable Costs Items, Operational Costs Items, Administrative Costs Items) opens a screen that allows for the itemization of goods and services purchased for the period.

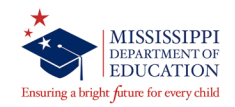

#### **Claim Entry - Fresh Fruit and Vegetable Costs Screen**

The screen is divided into two main sections:

- o Fresh Fruits
- Fresh Vegetables
- 1. For each invoice item enter the
- Product Description
- Size/Weight of Shipping Unit Number of Units
- Cost Per Unit

The Total Unit Cost is automatically calculated based on number of units and cost per unit.

2. To save the information, click Save

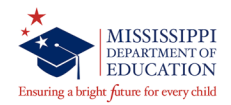

|                                                     | Fresh Frui                                                                                                    | t and Vegeta<br>Fresh Frui | ble Progra<br>t and Vege        | m Site<br>table C | Claim foi<br>osts Iter                        | r Reimbur<br>ns                            | sement                |                |
|-----------------------------------------------------|----------------------------------------------------------------------------------------------------|----------------------------|---------------------------------|-------------------|-----------------------------------------------|--------------------------------------------|-----------------------|----------------|
| 0001<br>CAF<br>DBA<br>40.E<br>Crete<br>Type<br>Type | Status: Active<br>RATE SCHOOL DIST<br>i<br>ast Street<br>, MS 30000 -0000<br>of Agency: Educational In:<br>of SNP Organization: Publi | stitution                  |                                 | 0<br>M<br>7<br>C  | 001 Sta<br>ICANON<br>EAST STRE<br>rete, MS 30 | etus: Active<br>ELEMENTA<br>ET<br>000-0000 | ARY SCHOOL            |                |
| Mon                                                 | th/Year Adjustme                                                                                                    | ent Dat                    | te<br>wod 4                     | Date              | 0.                                            | Date                                       | Reas                  | on             |
| Jul 2                                               | 017 0                                                                                                    | 08/23/                     | 2017                            | ccepted           | F                                             | ocessed                                    | 00                    | e              |
| Eror                                                | h Erwit                                                                                                    |                            |                                 |                   |                                               |                                            |                       |                |
| iies                                                | Product Description                                                                                                    |                            | Size/Weig<br>of Shippin<br>Unit | ht<br>g           | Number<br>of<br>Units                         | Cost<br>per<br>Unit                        | Total<br>Unit<br>Cost | Item<br>Status |
| 1.                                                  | Fresh Fruit Mix                                                                                                    |                            | 50/3oz                          |                   | 8                                             | 54.50                                      | 436                   |                |
| 2.                                                  | Mango Chunks                                                                                                    |                            | 50 ct                           |                   | 8                                             | 51.50                                      | 412                   |                |
| з.                                                  | Fruit Cut Mix                                                                                                    |                            | 5 lb                            |                   | 9                                             | 38.75                                      | 348.75                |                |
| 4.                                                  | Red Gala Apples                                                                                                    |                            | 125/135 ct                      |                   | 5                                             | 28.43                                      | 142.15                |                |
| 5.                                                  | Oranges                                                                                                    |                            | 120/125 ct                      |                   | 5                                             | 20.41                                      | 102.05                |                |
| 6.                                                  | Bartlett Pears                                                                                                    |                            | 110 ct                          |                   | 5                                             | 31.43                                      | 157.15                |                |
| 7.                                                  | Sliced Red Apple Snack                                                                                                    | Packs                      | 50 / 1/2cu                      | p [               | 11                                            | 14.32                                      | 157.52                |                |
| в.                                                  | Clementines                                                                                                    |                            | 125-135 ct                      |                   | 4                                             | 20.41                                      | 81.64                 |                |
| 9.                                                  |                                                                                                    |                            |                                 |                   |                                               |                                            |                       |                |
| 10.                                                 |                                                                                                    |                            |                                 |                   |                                               |                                            |                       |                |
| L                                                   | More Lines                                                                                                    |                            |                                 |                   |                                               | Total Cost                                 | \$ 1,837.26           | \$ 0.00        |
| ires                                                | Product Description                                                                                                    |                            | Size/Weig<br>of Shippin<br>Unit | ht<br>g           | Number<br>of<br>Units                         | Cost<br>per<br>Unit                        | Total<br>Unit<br>Cost | Item<br>Status |
| 1.                                                  | Carrot Sticks w/Low Fat                                                                                                    | Ranch                      | 36/2.25 oz                      |                   | 10                                            | 31.50                                      | 315                   |                |
| 2.                                                  | Broccoli/Carrot mix w/Lo                                                                                                    | w Fat Ranch                | 100 ct                          |                   | 4                                             | 77.00                                      | 308                   |                |
| з.                                                  |                                                                                                    |                            |                                 |                   |                                               |                                            |                       |                |
| 4.                                                  |                                                                                                    |                            |                                 |                   |                                               |                                            |                       |                |
| 5.                                                  |                                                                                                    |                            |                                 |                   | _                                             |                                            |                       |                |
| 6.                                                  |                                                                                                    |                            |                                 |                   |                                               |                                            |                       |                |
| 7.                                                  |                                                                                                    |                            |                                 |                   |                                               |                                            |                       |                |
| в.                                                  |                                                                                                    |                            |                                 |                   |                                               |                                            |                       |                |
| 9.                                                  |                                                                                                    |                            |                                 | $\dashv$          |                                               |                                            |                       |                |
| 10.                                                 |                                                                                                    |                            |                                 |                   |                                               |                                            |                       |                |
|                                                     | More Lines                                                                                                    |                            |                                 |                   |                                               | Total Cost                                 | \$ 623.00             | \$ 0.00        |

3. Click Finish to return to the Site Claim screen and continue with the next step.

| Fresh Fruit and Vegetable Program Site Claim for<br>Fresh Fruit and Vegetable Costs Item                                                                                                    | VIEW   MODIFY   DELETE |
|----------------------------------------------------------------------------------------------------|------------------------|
| Fresh Fruit and Vegetable Program Site Claim for<br>Fresh Fruit and Vegetable Costs Them                                                                                                    | Paimhursement          |
| Tresh truit and vegetable costs frem                                                                                                    | is                     |
| 0001     Status: Active     0001     Status: A       CRAPE SCHOOL DIST     MCAMON ELEMI       DBAI     7 EAST STREET       Of Baist Struke     Crele. MS 30000-000       Crele. MS 30000-001     Crele. MS 30000-000       Type of SNP Organization: Public     Velicit | ctive<br>ENTARY SCHOOL |
| he Items have been saved.                                                                                                    |                        |
| < Edit Finish                                                                                                    |                        |

# **Claim Entry - Operational Costs Items**

Complete the Operations Costs screen in the same manner as the Fresh Fruit and Vegetable Costs screen.

1. For <u>Personnel Costs</u> enter the employee's name AND position/title, number of hours the employee worked directly related to the FFV program, and their rate per hour. Labor Cost is automatically calculated based on the hours and rate per hour.

2. For the <u>Small Supplies/Other Operational</u> <u>Costs</u> section enter the information in the same manner as the Fruits and Vegetables were entered (product description, number of unit, cost per unit. Total unit cost is automatically calculated based on the number of units and cost per unit.

3. To save the information, click Save

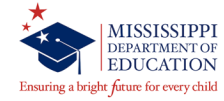

|                                                                                   |                                                                                                    |                                    |                            |                                                      |                                                   |                         | VIEW I MODIF         |
|-----------------------------------------------------------------------------------|----------------------------------------------------------------------------------------------------|------------------------------------|----------------------------|------------------------------------------------------|---------------------------------------------------|-------------------------|----------------------|
|                                                                                   | Fresh Fruit and<br>Fr                                                                                        | l Vegetable Pro<br>esh Fruit and V | gram Site (<br>egetable Co | laim for<br>osts Iten                                | Reimburs                                          | ement                   |                      |
| 0001<br>CARATE<br>DBA:<br>40. East Str<br>Crete, MS 3<br>Type of Ag<br>Type of SN | Status: Active<br>SCHOOL DIST<br>eet<br>10000-0000<br>ency: Educational Institutio<br>P Organization: Public | in                                 | 00<br>M<br>71<br>Cr        | 01 Sta<br>C <b>ANON I</b><br>AST STRE<br>ete, MS 301 | tus: Active<br>E <b>LEMENTA</b><br>ET<br>000-0000 | RY SCHOOL               |                      |
| Month/Year Adjustment Date<br>Claimed Number Received                             |                                                                                                    | Date<br>Accepted                   | Pr                         | Date<br>ocessed                                      | Rea<br>Co                                         | son<br>de               |                      |
| 'ersonne<br>Labor di                                                              | Costs - Preparation a<br>rectly related to the pr                                                            | nd Service<br>eparation and se     | erving of fre              | sh fruit a                                           | nd vegetab                                        | les)                    |                      |
| Name                                                                              | \Position                                                                                                    |                                    |                            | # of<br>Hours                                        | Rate<br>per                                       | Labor<br>Cost           | Item<br>Status       |
| . Sar                                                                             | ıdra Still/Manager                                                                                           |                                    |                            | 10                                                   | 17.00                                             | 170                     |                      |
| Kay                                                                               | e Brandon/Cafeteria Staff                                                                                    |                                    |                            | 13                                                   | 9.50                                              | 123.5                   |                      |
|                                                                                   |                                                                                                    |                                    |                            |                                                      |                                                   |                         |                      |
|                                                                                   |                                                                                                    |                                    |                            |                                                      |                                                   |                         |                      |
|                                                                                   |                                                                                                    |                                    |                            |                                                      |                                                   |                         |                      |
|                                                                                   |                                                                                                    |                                    |                            |                                                      | _                                                 |                         |                      |
|                                                                                   |                                                                                                    |                                    |                            |                                                      |                                                   |                         |                      |
|                                                                                   |                                                                                                    |                                    |                            |                                                      |                                                   |                         |                      |
| .0.                                                                               |                                                                                                    |                                    |                            |                                                      |                                                   |                         |                      |
| More                                                                              | Lines                                                                                                    |                                    |                            | 1                                                    | otal Cost                                         | \$ 293.50               | \$ 0.00              |
| imall Sup<br>Small su<br>ow or no<br>Produ                                        | plies/Other Operatior<br>pplies - e.g. napkins, p<br>-fat dips, etc.)<br>ct Description                      | al Costs<br>aper plates, ute       | nsils, bowls,              | pans an                                              | d the like. (<br>Cost                             | Other - are su<br>Total | ich items as<br>Item |
|                                                                                   |                                                                                                    |                                    |                            | of<br>Units                                          | per<br>Unit                                       | Unit<br>Cost            | Status               |
|                                                                                   |                                                                                                    |                                    |                            |                                                      |                                                   |                         |                      |
|                                                                                   |                                                                                                    |                                    |                            |                                                      |                                                   |                         |                      |

Total Con

\$ 202 50

0.00

¢ 0 00

4. Click Finish to return to the Site Claim screen and continue with the next step.

| e Claim for Reimbursement<br>Items<br>Status: Active |
|------------------------------------------------------|
| Status: Active                                       |
| NON ELEMENTARY SCHOOL<br>T STREET<br>MS 30000-0000   |
|                                                      |
|                                                      |

Created By: tcanon on on: 8/23/2017 1:53:49 PM Modified By: tcanon on on: 8/23/2017 1:55:45

Save Cancel

5.

6.

10. More Li

rational Cort

# **Claim Entry – Administrative Costs**

The administrative Costs screen is divided into three sections: Personnel Costs, Durable Supplies, and Other Administrative Costs. Complete the Administrative Costs screen in the same manner as the as the Operations Costs screen.

NOTE: School administrative costs are limited to 10 percent of your school's total FFVP grant. Schools must not exceed this limit.

1. For Personnel Costs enter the employee's name AND position/title, number of hours the employee worked directly related to the FFV program, and their rate per hour. Labor Cost is automatically calculated based on the hours and rate per hour.

2. For the Durable Supplies section enter the information regarding any equipment purchased for use in the FFV program (product description, number of unit, cost per unit. Total unit cost is automatically calculated based on the number of units and cost per unit.

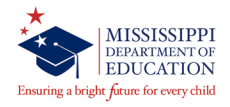

|                                                                                                    | Fresh Fruit and                                                          | Vegetable Pro    | gram Site Claim                                                                                                    | for Reimburs                                                                                                    | ement                                                                                                    |                                                  |
|----------------------------------------------------------------------------------------------------|--------------------------------------------------------------------------|------------------|----------------------------------------------------------------------------------------------------|----------------------------------------------------------------------------------------------------|----------------------------------------------------------------------------------------------------|--------------------------------------------------|
|                                                                                                    | En                                                                       | esh Fruit and V  | egetable Costs I                                                                                                    | tems                                                                                                    |                                                                                                    |                                                  |
| 001 Statu:<br>ARATE SCH                                                                                                    | s: Active<br>OOL DIST                                                    |                  | 0001<br>MCANO                                                                                                    | Status: Active<br>N ELEMENTA                                                                                                    | RY SCHOOL                                                                                                    |                                                  |
| BA:                                                                                                    |                                                                          |                  | 7 EAST S                                                                                                    | TREET                                                                                                    |                                                                                                    |                                                  |
| D East Street<br>rete, MS 30000                                                                                                    | -0000                                                                    |                  | Crete, M                                                                                                    | 5 30000-0000                                                                                                    |                                                                                                    |                                                  |
| pe of Agency:<br>pe of SNP Org                                                                                                    | Educational Institutio<br>anization: Public                              | n                |                                                                                                    |                                                                                                    |                                                                                                    |                                                  |
| onth/Year                                                                                                    | Adjustment                                                               | Date             | Date                                                                                                    | Date                                                                                                    | Rea                                                                                                    | son                                              |
| aimed                                                                                                    | Number                                                                   | Received         | Accepted                                                                                                    | Processed                                                                                                    | Co                                                                                                    | de                                               |
| 1 2017                                                                                                    | 0                                                                        | 08/23/2017       |                                                                                                    |                                                                                                    |                                                                                                    |                                                  |
| ersonnel Cost<br>abor include<br>ventory, etc.                                                                                                    | ts<br>s but not limited t<br>)                                           | o planning, orde | ering, writing mer                                                                                                    | us, reporting,                                                                                                    | billing, track                                                                                                    | ing,                                             |
| Name\Posi                                                                                                    | tion                                                                     |                  | # o<br>Hour                                                                                                    | f Rate<br>s per<br>Hour                                                                                                    | Labor<br>Cost                                                                                                    | Item<br>Status                                   |
|                                                                                                    |                                                                          |                  |                                                                                                    |                                                                                                    |                                                                                                    |                                                  |
|                                                                                                    |                                                                          |                  |                                                                                                    |                                                                                                    |                                                                                                    |                                                  |
|                                                                                                    |                                                                          |                  |                                                                                                    |                                                                                                    | —                                                                                                    |                                                  |
|                                                                                                    |                                                                          |                  |                                                                                                    |                                                                                                    |                                                                                                    |                                                  |
|                                                                                                    |                                                                          |                  |                                                                                                    |                                                                                                    |                                                                                                    |                                                  |
|                                                                                                    |                                                                          |                  |                                                                                                    |                                                                                                    |                                                                                                    |                                                  |
|                                                                                                    |                                                                          |                  |                                                                                                    |                                                                                                    |                                                                                                    |                                                  |
|                                                                                                    |                                                                          |                  |                                                                                                    |                                                                                                    |                                                                                                    |                                                  |
|                                                                                                    |                                                                          |                  |                                                                                                    |                                                                                                    |                                                                                                    |                                                  |
|                                                                                                    |                                                                          |                  |                                                                                                    |                                                                                                    |                                                                                                    |                                                  |
|                                                                                                    |                                                                          |                  |                                                                                                    |                                                                                                    |                                                                                                    |                                                  |
| More Licen                                                                                                    | 1                                                                        |                  |                                                                                                    | T-1-10                                                                                                    | 40.0r                                                                                                    | 0.67                                             |
| urable Suppli                                                                                                    |                                                                          |                  |                                                                                                    |                                                                                                    | 40.00                                                                                                    |                                                  |
| and bic buppin                                                                                                    | es                                                                       |                  |                                                                                                    |                                                                                                    |                                                                                                    |                                                  |
| quipment pu                                                                                                    | ies<br>irchases)                                                         |                  |                                                                                                    |                                                                                                    |                                                                                                    |                                                  |
| Quipment pu<br>Product De                                                                                                    | ies<br>irchases)<br>scription                                            |                  | Numbe                                                                                                    | r Cost                                                                                                    | Total                                                                                                    | Item<br>Status                                   |
| Quipment pu                                                                                                    | ies<br>irchases)<br>scription                                            |                  | Numbe<br>o<br>Unit                                                                                                    | r Cost<br>f per<br>s Unit                                                                                                    | Total<br>Unit<br>Cost                                                                                                    | Item<br>Status                                   |
| Product De                                                                                                    | ies<br>irchases)<br>scription                                            |                  | Numbe<br>o<br>Unit                                                                                                    | r Cost<br>f per<br>s Unit                                                                                                    | Total<br>Unit<br>Cost                                                                                                    | Item<br>Status                                   |
| Product De                                                                                                    | ies<br>irchases)<br>scription                                            |                  | Numbe<br>o<br>Unit                                                                                                    | r Cost<br>f per<br>s Unit                                                                                                    | Total<br>Unit<br>Cost                                                                                                    | Item<br>Status                                   |
| Product De                                                                                                    | ies<br>irchases)<br>scription                                            |                  | Numbe<br>o<br>Unit                                                                                                    | r Cost<br>f per<br>s Unit                                                                                                    | Total<br>Unit<br>Cost                                                                                                    | Item<br>Status                                   |
| Product De                                                                                                    | ies<br>irchases)<br>scription                                            |                  | Numbe<br>o<br>Unit                                                                                                    | r Cost<br>f per<br>s Unit                                                                                                    | Total<br>Unit<br>Cost                                                                                                    | Item<br>Status                                   |
| Product De                                                                                                    | ies<br>rrchases)<br>scription                                            |                  | Numbe<br>o<br>Unit                                                                                                    | r Cost<br>f per<br>s Unit                                                                                                    | Total<br>Unit<br>Cost                                                                                                    | Item<br>Status                                   |
| Product De                                                                                                    | ies<br>inchases)<br>scription                                            |                  | Numbe<br>o<br>Unit                                                                                                    | r Cost<br>f per<br>s Unit                                                                                                    | Total<br>Unit<br>Cost                                                                                                    | Item<br>Status                                   |
| Product De                                                                                                    | ies<br>irrchases)<br>scription                                           |                  | Numbe<br>o<br>Unit                                                                                                    | r Cost<br>f per<br>s Unit<br>                                                                                                    | Total<br>Unit<br>Cost                                                                                                    | Item<br>Status                                   |
| Product De                                                                                                    | ies<br>inchases)<br>scription                                            |                  | Numbe<br>o<br>Unit                                                                                                    | r Cost<br>f per<br>s Unit                                                                                                    | Total<br>Unit<br>Cost                                                                                                    | Item<br>Status                                   |
| Product De                                                                                                    | ies<br>(richases)<br>scription                                           |                  | Numbe<br>o<br>Unit                                                                                                    | r Cost<br>per<br>Unit                                                                                                    | Total<br>Unit<br>Cost                                                                                                    | Item<br>Status                                   |
| Product De                                                                                                    | ies<br>rechases)<br>scription                                            |                  | Numbe<br>o<br>Unit                                                                                                    | r Cost<br>f per<br>Unit<br>Unit<br>                                                                                                    |                                                                                                    | Item<br>Status                                   |
| Product De                                                                                                    | es<br>scription                                                          |                  |                                                                                                    | r Cost<br>f per<br>Unit<br>                                                                                                    |                                                                                                    | Item<br>Status                                   |
| quipment pu                                                                                                    | es<br>(rchases)<br>scription                                             |                  | Numbe<br>o<br>Unit                                                                                                    | r Cost<br>f per<br>Unit                                                                                                    | Total<br>Unit<br>Cost                                                                                                    | Item<br>Status<br>0.00                           |
| quipment pu<br>Product De                                                                                                    | es<br>rechases)<br>scription<br>trative Costs                            |                  | Numbe<br>o Unit                                                                                                    | r Cost<br>f per<br>Unit                                                                                                    | Total<br>Unit<br>Cost<br>                                                                                                    | Item<br>Status<br>0.00                           |
| Product De                                                                                                    | es<br>recription<br>trative Costs<br>scription                           |                  | Number of the second second se                                                                                                    | r Cost per per la cost la cost                                                                                                    | Total<br>Unit<br>Cost                                                                                                    | Item<br>Status<br>0.00<br>Item                   |
| Product De                                                                                                    | es<br>cription<br>trative Costs<br>scription                             |                  | Number                                                                                                    | r Cost<br>f per<br>Unit<br>Cost<br>Cost<br>r Cost                                                                                                    | Total<br>Unit<br>Cost                                                                                                    | Item<br>Status<br>0.00<br>Item<br>Status         |
| quipment pu      Product De                                                                                                    | es<br>cription<br>trative Costs<br>cription                              |                  | Numbe<br>o<br>Unit                                                                                                    | r Cost<br>s Devic<br>Uunit<br>Cost<br>s Devic<br>Uunit<br>Cost<br>r Cost<br>s Devic<br>Cost<br>s Devic<br>S Devic<br>Uunit<br>Cost<br>s Devic<br>S Devic<br>S | Total<br>Unit<br>Cost                                                                                                    | Item<br>Status<br>0.00<br>Item<br>Status         |
| Product De                                                                                                    | es<br>cription<br>trative Costs<br>acciption                             |                  | Numbe<br>o<br>Unit                                                                                                    | r Cost<br>s Unit<br>                                                                                                    | Total<br>Unit<br>Cort                                                                                                    | Item<br>Status<br>0.00<br>Item<br>Status         |
| Product De                                                                                                    | rative Costs                                                             |                  | Numbe<br>o<br>Unit<br>                                                                                                    | r Cost<br>s Cost<br>s Cost<br>s Cost<br>s Cost<br>s Cost<br>r Cost<br>r Cost<br>s Cost<br>s Cost<br>Cost<br>S Cost<br>Cost<br>Cost<br>Cost<br>Cost<br>Cost<br>Cost<br>Cost<br>Cost                                                                                                    | Total<br>Unit<br>Cost                                                                                                    | Item<br>Status<br>0.00<br>Item<br>Status         |
| quipment pic<br>Product De                                                                                                    | es<br>escription<br>restrive Costs<br>escription                         |                  | Humber<br>0<br>Unit<br>0<br>0<br>0<br>0<br>0<br>0<br>0<br>0<br>0<br>0<br>0<br>0<br>0                                                                                                    | r Cost<br>per cost<br>per cost<br>cost<br>cos                                                                                               | Total<br>Unit<br>Cost                                                                                                    | Item<br>Status<br>0.00<br>Item<br>Status         |
| quipment pic<br>Product De                                                                                                    | es<br>error (Tabases)<br>scription<br>trative Costs<br>scription         |                  | Runba o<br>Ount                                                                                                    | r Cost<br>s Cost<br>unit<br>c cost<br>c cost                                                                                                    | total<br>Unit<br>Cost                                                                                                    | Item<br>Status<br>0.00<br>Item<br>Status         |
| quipment pu<br>Product De                                                                                                    | es<br>escription<br>recription<br>rrative Costs<br>escription            |                  | Rumber<br>Rumber<br>Rumber | Cost     per     Unit     Unit     Cost     per     transport     Cost     transport     Cost     transport     transport     Cost     transport     Cost     transport     Cost     transport     Cost     transport     transport     transport     Cost     transport     transport     tran                                                                                                    | Total Ubic Cost                                                                                                    | Bam<br>Status<br>0.00<br>Item<br>Status          |
| quipment pi<br>Product De                                                                                                    | es<br>errorses)<br>compton<br>trative Costs<br>compton                   |                  | Humbs<br>o<br>Unit                                                                                                    | Cost     Per     Per                                                                                                    | total<br>Cost<br>Cost<br>Cost<br>Cost<br>Cost<br>Cost<br>Cost<br>Unit<br>Cost<br>Unit<br>Cost                                                                                                    | Item<br>Status<br>0.00<br>Item<br>Status         |
| Product De Product De                                                                                                    | es<br>escription<br>recription<br>trative Costs<br>escription            |                  | Rumber<br>Rumber<br>Rumber | r         Cost           per         per           i         i           i         i                                                                                                    | total<br>Unit<br>Cost<br>Cost<br>Cost<br>Cost<br>Cost<br>Cost<br>Cost<br>Cos                                                                                                    | Bern<br>Status<br>0.00<br>Hern<br>Status         |
| quipment pu<br>Product De                                                                                                    | es<br>error (Tabases)<br>comption<br>trative Costs<br>scription          |                  | Humbs<br>o<br>Unit                                                                                                    | Cost     Per     Per                                                                                                    | total<br>Unit<br>Cost<br>Cost<br>Cost<br>Cost<br>Cost<br>Cost<br>Cost<br>Cos                                                                                                    | Item<br>Status<br>0.00                           |
| quipment pp<br>Product De<br>                                                                                                    | recription                                                               |                  | Ramba a                                                                                                    | r         Cost           0                                                                                                    | \$0.00                                                                                                    | Item<br>Status<br>0.00<br>Item<br>Status         |
| quipment pp<br>Product De<br>Control of the second second seco | es<br>error (Tabases)<br>control (Tabases)<br>trative Costs<br>corrigion |                  | Runba o<br>Ount                                                                                                    | Cost     Percent     Cost     Percent     Cost     Cost     C                                                                                                    |                                                                                                    | Item<br>Status<br>0.00<br>Ham                    |
| current pp     product De     current     current          | es es es es es es es es es es es es es e                                 |                  | Rumber of the second second se                                                                                                    | r         Cost           0                                                                                                    | Total     Unit     Cost     Cost | Item<br>Status<br>0.00<br>Item<br>Status<br>0.00 |

3. For the Other Administrative Costs section enter the information regarding expenses you have for planning the program, managing the paperwork, obtaining the equipment you need, and all other aspects of FFVP that are not related to the preparation and service of fruits and vegetables. (product description, number of unit, cost per unit. Total unit cost is automatically calculated based on the number of units and cost per unit)

4. After information is entered click Save.

5. click Finish to return to the Site Claim screen.

| Claims > Claim Year at a Glance - FFVP >                                                                                                    |                                                                                          | School Year: 2017 - 2018 |
|----------------------------------------------------------------------------------------------------|------------------------------------------------------------------------------------------|--------------------------|
|                                                                                                    |                                                                                          | VIEW   MODIFY   DELETE   |
| Fresh Fruit and Veget<br>Adm                                                                                                    | able Program Site Claim for Reimbursement<br>ninistrative Costs Items                    |                          |
| 0001 Status: Active<br>CARATE SCHOOL DIST<br>DBA:<br>40 East NS 3000-0000<br>Type of Agency Educational Institution<br>Type of SNP Organization: Public | 0001 Status: Active<br>MCANON ELEMENTARY SCHOOL<br>7 EAST STREET<br>Crete, MS 30000-0000 |                          |
| The Items have been saved.                                                                                                    |                                                                                          |                          |
|                                                                                                    | < Edit Finish                                                                            |                          |

# **Claim Entry – Submit for Payment**

The information on the Claim Site List screen updates to reflect the amount requested for each school and the total amount.

On the Claim Site List screen, Click Submit for Payment after verifying that all information is entered correctly for each school. The Status column automatically updates from Validated to Pending Approval

When the Submit for Payment button is selected, the system performs additional edit checks. If the system identifies errors, the errors must be corrected before the user can submit the claim for payment.

|                                                                                                    |                                                                           | 201                       | 7 - 2018 Fresh Fr   | uit and Veget                 | able Claim                  |                              |                |          |
|----------------------------------------------------------------------------------------------------|---------------------------------------------------------------------------|---------------------------|---------------------|-------------------------------|-----------------------------|------------------------------|----------------|----------|
| 0001 State<br>CARATE SCI<br>DBA:<br>40: East Street<br>Crete, MS 30000<br>Type of Agency<br>Type of SNP On | us: Active<br><b>100L DIS</b><br>0-0000<br>: Educational<br>ganization: P | T<br>Institution<br>ublic | 316                 | List                          |                             |                              |                |          |
| Month/Year<br>Claimed                                                                                      | Adj<br>N                                                                  | ustment<br>umber          | Date<br>Received    | Date<br>Accepted              | Date<br>Processed           |                              | Reasor<br>Code | 1        |
| Jul 2017                                                                                                   |                                                                           | 0                         | 08/23/2017          |                               |                             |                              |                |          |
| Actions                                                                                                    | Site ID                                                                   | Site Nar                  | ne                  | Requested<br>Earned<br>Amount | Current<br>Earned<br>Amount | Previous<br>Earned<br>Amount | Errors         | Status   |
| View   Modify                                                                                              | 0001                                                                      | MCANON E                  | ELEMENTARY SCHOOL   | \$2,753.76                    | \$0.00                      | \$0.00                       |                | Validate |
| View   Modify                                                                                              | 0010                                                                      | NICHOLS                   | MIDDLE SCHOOL       | \$2,097.94                    | \$0.00                      | \$0.00                       |                | Validate |
| View   Modify                                                                                              | 0004                                                                      | Sorter Mid                | dle School          | \$2,000.40                    | \$0.00                      | \$0.00                       |                | Validate |
| View   Modify                                                                                              | 0006                                                                      | Jimloe Ele                | mentary             | \$1,904.48                    | \$0.00                      | \$0.00                       |                | Validate |
| View   Modify                                                                                              | 0009                                                                      | PEAL ELEN                 | IENTARY SCHOOL      | \$1,823.00                    | \$0.00                      | \$0.00                       |                | Validate |
|                                                                                                    |                                                                           | T                         | otal Earned Amounts | s \$10,579.58                 | \$0.00                      | \$0.00                       |                |          |
|                                                                                                    |                                                                           |                           |                     |                               |                             |                              |                |          |

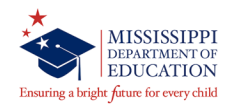

- All non-food costs must be reviewed and approved by the State Agency. For example, if schools purchase equipment for the FFVP, they must provide written justification to support the purchase.
   Complete the fillable PDF form "Change to Original Plan" located on the OCN web site.
- The same form can be used to request approval for new serving times.
- Personal Salaries and fringe benefits for employees submitted for reimbursement must also email or fax the time card of each employee working the program to the State Agency for approval.
- Please send all information to Tina Thomas at <u>TThomas@mdek12.org</u> or fax to 601-354-7595.

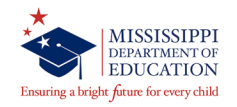

# Thank you for your time

# "Success is doing ordinary things extraordinarily well" Jim Rohn

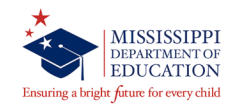

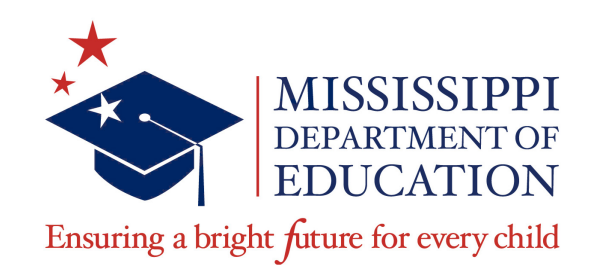

# **Mary Burks**

Division Director II mburks@mdek12.org